## Passo a passo para inscrição no SUGEP

- 1- Clique no link: <u>https://sugep.ifg.edu.br/eventos//#/publico/eventos/eb6748a7-9045-4634-8533-6c2e260701d7/inscricao</u>
- 2- Preencha as informações solicitadas. Lembre-se de colocar um e-mail que você acesse com frequência, pois será a única forma de acessar o sistema depois, para inscrições em novos eventos e para acessar os certificados.

|                           | Seminário Local de Iniciação Científica e Tecnológica 2021 - IFG - Câmpus Itumbiara<br>Itumbiara/IFG câmpus Itumbiara |   |  |
|---------------------------|----------------------------------------------------------------------------------------------------|---|--|
|                           | Inscrições 31/05/2021 à 25/06/2021                                                                                    |   |  |
| nscreva-se Programação    |                                                                                                    |   |  |
|                           |                                                                                                    |   |  |
| Email / Matrícula Siape * |                                                                                                    |   |  |
|                           |                                                                                                    |   |  |
| Nome*                     |                                                                                                    |   |  |
|                           |                                                                                                    |   |  |
| Cidade *                  |                                                                                                    |   |  |
| Pesquisar cidade          |                                                                                                    | Q |  |
| Telefone                  |                                                                                                    |   |  |
|                           |                                                                                                    |   |  |

## 3- Após o cadastro você irá visualizar a mensagem abaixo;

| sugep.ifg.edu.br, | /eventos//#/publico/eventos/eb6748a7-9045-4634-8533-6c2e260701d7/inscricao                                                                                                    | ☆ | ٩ | ⊞ □ |
|-------------------|----------------------------------------------------------------------------------------------------|---|---|-----|
| Início > Semin    | ário                                                                                                    |   |   |     |
|                   | Seminário Local de Iniciação Científica e Tecnológica 2021 - IFG - Câmpus Itumbiara<br>Itumbiara/IFG câmpus Itumbiara<br>Inscrições 31/05/2021 à 25/06/2021                                                    |   |   |     |
|                   |                                                                                                    |   |   |     |
| Email / Matr      | Credenciamento realizado com Sucesso!                                                                                                    |   | × |     |
| Nome <sup>*</sup> | Inscrição realizada com sucesso! Verifique seu email e clique no link que lhe enviamos para ter acesso as atividades<br>do Seminário Local de Iniciação Científica e Tecnológica 2021 - IFG - Câmpus Itumbiara |   |   |     |
| Cidade *          |                                                                                                    |   |   |     |
|                   |                                                                                                    |   |   |     |
|                   |                                                                                                    |   |   |     |
|                   |                                                                                                    |   |   |     |
|                   |                                                                                                    |   |   |     |

## 4- Acesse o seu e-mail, abra a mensagem e clique no link enviado

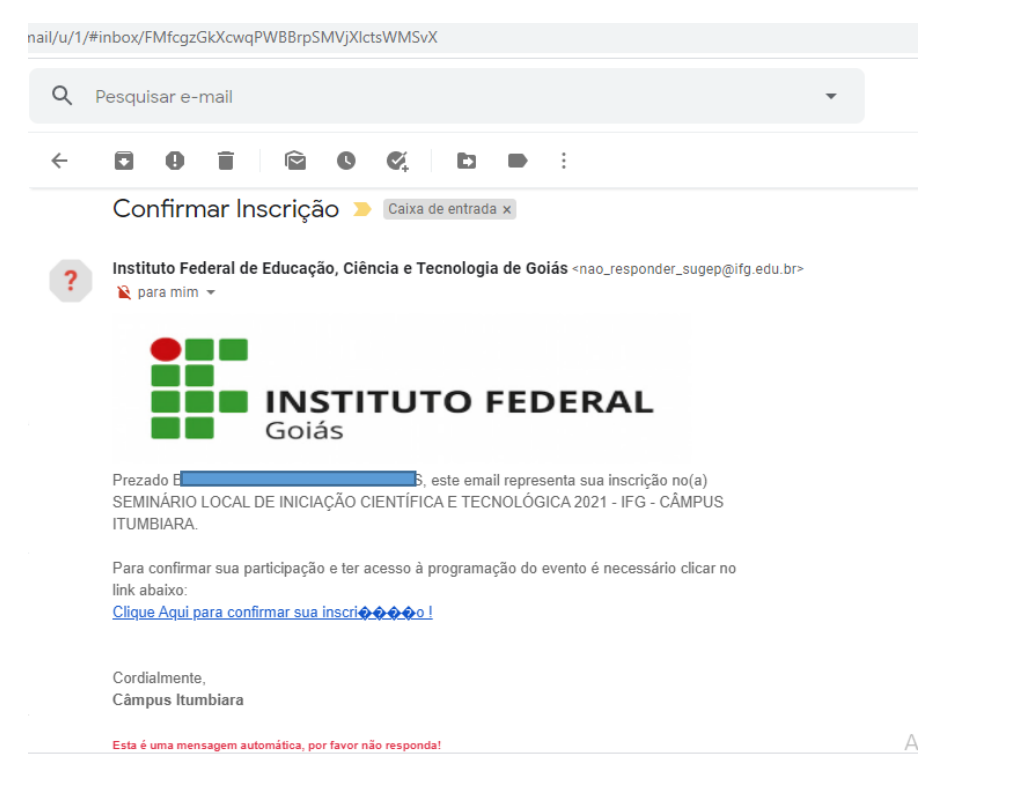

## 5- Escolha as atividades que deseja participar (observe o público a qual cada atividade é destinada) e clique em inscreva-se.

| epingied dibi/erei                                              | ttos//#/publico/eventos/eb6748a7-9045-4634-8533-6c2e260701d7/inscricao/be67a8be-a2e3-41ea-9eb8-66763c784b7a/ativida                                                                   | ides 🕁  | ٩     | ▦ |  |
|-----------------------------------------------------------------|----------------------------------------------------------------------------------------------------|---------|-------|---|--|
| > Programaç                                                     | ão                                                                                                    |         |       |   |  |
|                                                                 | Bem vindo                                                                                                    |         |       |   |  |
|                                                                 | Seminário Local de Iniciação Científica e Tecnológica 2021 - IFG - Câmpus Itumbiara acontecerá de <b>01/06/2021 à 25/06/2021</b><br>Escolha as atividades das quais deseja participar |         |       |   |  |
| Dia 01/06/202                                                   | 1                                                                                                    |         |       |   |  |
| <b>14 : 00 às 15:00  </b><br>Roda de Convers<br>LOCAL: Itumbiar | 01/06/2021<br>a : Editais de Iniciação Científica e Tecnológica 2021<br>a/IFG Câmpus Itumbiara                                                                                        | Inscrev | /a-se |   |  |
| Editais de Inicia                                               | ação Científica e Tecnológica 2021 - Alunos dos cursos técnicos integrados ao ensino médio em Eletrotécnica e Química.                                                                |         |       |   |  |
| 18 : 00 às 19:00  <br>Roda de Convers<br>LOCAL: Itumbian        | 01/06/2021<br>a : Editais de Iniciação Científica e Tecnológica 2021<br>a/IFG Câmpus Itumbiara                                                                                        | Inscrev | /a-se |   |  |
|                                                                 |                                                                                                    |         |       |   |  |

- 6- Pronto. Você está inscrito no evento e na atividade.
- 7- O link para acesso à sala virtual será encaminhado por e-mail, 20 minutos antes do início da atividade.
- 8- O link será enviado apenas aos que estiverem inscritos na atividade.
- 9- O acesso será controlado pela lista de inscritos, portanto utilize o seu nome e não um apelido, para solicitar o acesso à sala.